## 全国地图

普通地图分析进行数据设置时可以通过"指定地图"方式创建地图分析,通过"指定地图"方式设置的地图分析,其展示的区域地图是固定的。

效果如图

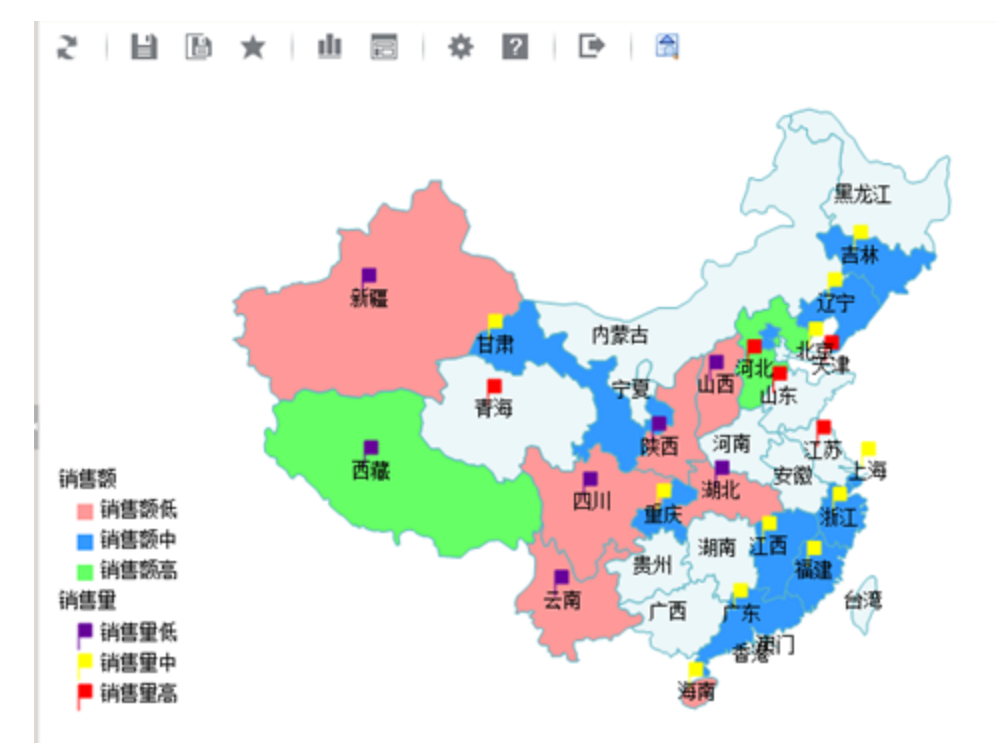

## 前提条件:

已参考HTML5 地图编辑器操作手册 和 地图区域管理,配置好已配置好全国地图区域

## 设置步骤

## 1. 创建全国数据的数据集,注意区域编号数据与全国地图文件中图层的ID一致

| 新报表<br>(首石)に上石)(下石) | II屋石1 第 <mark>1   石</mark> . 共3 | 丙 每页 <b>10</b> 行,共2 | )3 <del>/-</del> |
|---------------------|---------------------------------|---------------------|------------------|
| E 医域ID              |                                 | 销售额                 | 销售里              |
| BEJI                | 北京市                             | 2,956.00            | 94,435.00        |
| CHQN                | 重庆市                             | 3,332.00            | 97,012.00        |
| FUJA                | 福建省                             | 1,456.00            | 40,529.00        |
| GADN                | 广东省                             | 3,198.00            | 94,405.00        |
| HEBE                | 河北省                             | 5,877.00            | 139,422.00       |
| HINN                | 海南省                             | 1,032.00            | 32,284.00        |
| HUBE                | 湖北省                             | 107.00              | 1,801.00         |
| JASU                | 江苏省                             | 35,750.00           | 198,559.00       |
| JAXI                | 江西省                             | 1,501.00            | 40,755.00        |
| JILN                | 吉林省                             | 2,293.00            | 51,180.00        |

2. 新建地图分析,选择已建立好的全国数据集

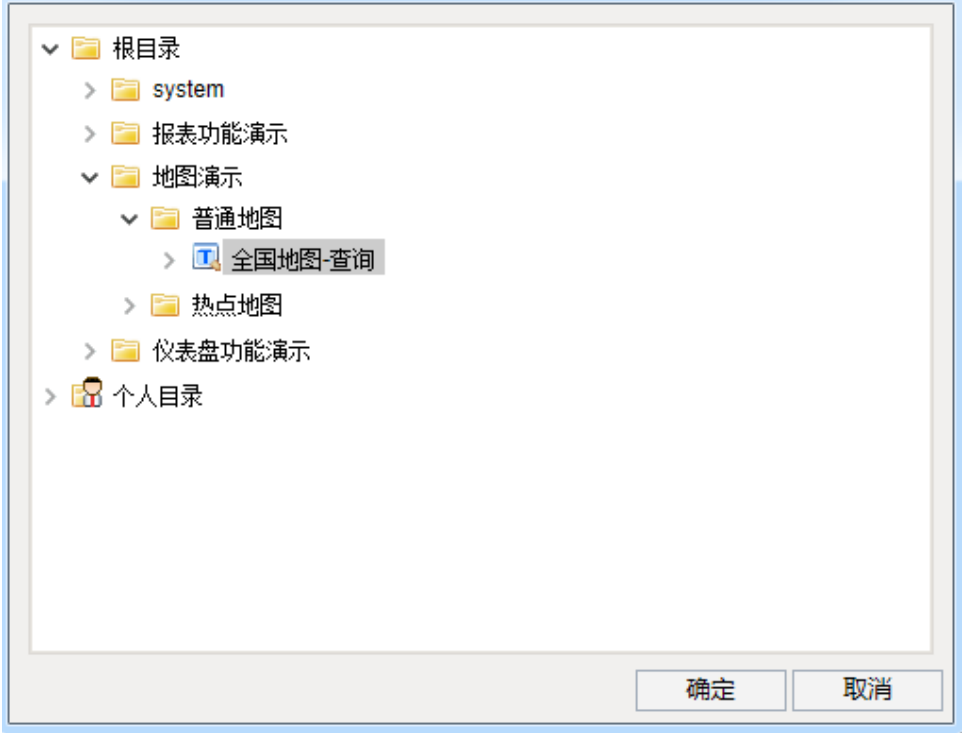

3. 进入数据设置,选择"指定地图",点击下拉框,选择"中国"地图区域

| 製品                       | <b>队</b><br>航线图 | 】<br>热点:                                                                                                    | <b>9</b><br>地图 | う<br>所有类型 |      |      |    |
|--------------------------|-----------------|----------------------------------------------------------------------------------------------------|----------------|-----------|------|------|----|
| 数据设置                     | 基本设置            | 高级设置                                                                                                    | 扩展属性           |           |      |      |    |
| ● 指定地图 ○ 从指定的地区 ● 从指定的地区 | 区参数得到地图         | 中国<br>+国<br>- 100区<br>1000<br>10000<br>10000<br>10000<br>10000<br>10000<br>10000<br>10000<br>100000<br>100000<br>1000000000000000000000000000000000000 | K<br>地图        | × ~       |      |      |    |
| 序列                       |                 |                                                                                                    |                | 新标        | 标记指标 | 区间颜色 |    |
| 区域ID                     |                 |                                                                                                    |                |           |      |      |    |
| 区域名称                     |                 |                                                                                                    |                |           |      |      |    |
| 销售额                      |                 |                                                                                                    |                |           |      |      |    |
| 销售量                      |                 |                                                                                                    |                |           |      |      |    |
|                          |                 |                                                                                                    |                |           |      |      |    |
|                          |                 |                                                                                                    |                |           |      | 确定   | 取消 |

4. 进行数据设置,设置地图区域编号字段为区域标识列,并设置染色指标、区域指标及区间颜色

| 地图             | 「<br>「<br>航线圏 | 热    | <b>♀</b><br>点地图 | 所有类型   |        |       |
|----------------|---------------|------|-----------------|--------|--------|-------|
| 数据设置           | 基本设置          | 高级设置 | 扩展属性            |        |        |       |
| ◎ 指定地图         |               | 中国   |                 | $\sim$ |        |       |
| ○ 从指定的地区参数得到地图 |               | 请先选择 |                 | $\sim$ |        |       |
| 数据设置           |               |      |                 |        |        |       |
| 序列             | 区域            | 识列   | 染色指标            | 标记指标   | 。 区间颜色 | ē.    |
| 区域ID           | ✓             |      |                 |        |        |       |
| 区域名称           |               |      |                 |        |        |       |
| 销售额            |               |      | ✓               |        | 编辑     |       |
| 销售量            |               |      |                 | ✓      | 编辑     |       |
|                |               |      |                 |        |        |       |
|                |               |      |                 |        |        |       |
|                |               |      |                 |        |        |       |
|                |               |      |                 |        | 路合     | HIN:Y |

染色指标区间颜色设置

| 当前指标:销售额<br>指标区间 <b>新</b> 色:        |                                           |                                         |          |        |                            |
|-------------------------------------|-------------------------------------------|-----------------------------------------|----------|--------|----------------------------|
| 配色方案:                               | 自定义                                       |                                         | ~        |        |                            |
| 区间名称                                | 最小值                                       | 最大值                                     | 透明度      | 颜色     | 删除                         |
| 销售额低                                | 0                                         | 1100                                    |          |        | 2                          |
| 销售额中                                | 1100                                      | 5000                                    |          |        | 2                          |
| 销售额高                                | 5000                                      | 10000                                   |          |        | 3                          |
|                                     |                                           |                                         |          |        |                            |
|                                     |                                           |                                         |          |        |                            |
|                                     |                                           |                                         |          |        |                            |
|                                     |                                           |                                         |          |        |                            |
|                                     |                                           |                                         |          |        |                            |
|                                     |                                           |                                         |          |        |                            |
|                                     |                                           |                                         |          |        |                            |
|                                     |                                           |                                         |          |        |                            |
|                                     |                                           |                                         |          |        |                            |
|                                     |                                           |                                         |          | 确定     | 取消                         |
| 示记指标区间颜色设置                          |                                           |                                         |          |        |                            |
| 当前指标: 销售里                           |                                           |                                         |          |        |                            |
| 指标标记:                               |                                           |                                         |          |        |                            |
| P P F @                             | •                                         |                                         | 🕺 🔮 🖌    | . ? 🔺  |                            |
| 指标区间颜色:                             |                                           |                                         |          |        |                            |
| 配色方案:                               |                                           |                                         |          |        |                            |
|                                     | 目定义                                       |                                         | $\sim$   |        |                            |
| 区间名称                                | 目定义<br><b>最小值</b>                         | 最大值                                     | ~ 透明度    | 颜色     | 删除                         |
| <b>区间名称</b><br>销售重低                 | 目定义<br><b>最小值</b><br>0                    | <b>最大值</b><br>26000                     | ✓        | 颜色     | <b>冊</b> 除<br>③            |
| 区间名称<br>销售里低<br>销售里中                | 目定义<br><b>最小值</b><br>0<br>26000           | <b>最大值</b><br>26000<br>100000           | 透明度      | 颜色     | <b>冊8余</b><br>බ<br>බ       |
| <b>区间名称</b><br>销售里低<br>销售里中<br>销售里高 | 目定义<br><b>最小值</b><br>0<br>26000<br>100000 | <b>最大值</b><br>26000<br>100000<br>500000 | →<br>透明度 | 颜色<br> | <b>冊5</b> 余<br>回<br>回      |
| 区间名称<br>销售里低<br>销售里中<br>销售里高        | 目定义<br><b>最小值</b><br>0<br>26000<br>100000 | <b>最大值</b><br>26000<br>100000<br>500000 | →<br>透明度 |        | <b>冊5</b> 余<br>බ<br>බ<br>බ |
| <b>区间名称</b><br>销售里低<br>销售里中<br>销售里高 | 目定义<br><b>最小值</b><br>0<br>26000<br>100000 | 最大值<br>26000<br>100000<br>500000        | →<br>透明度 |        | <b>冊除</b><br>る<br>る        |
| 区间名称<br>销售里低<br>销售里中<br>销售里高        | 目定义<br><b>最小値</b><br>26000<br>100000      | <b>最大值</b><br>26000<br>100000<br>500000 | →<br>透明度 |        | <b>HB</b> \$<br>20<br>20   |
| <b>区间名称</b><br>销售里低<br>销售里中<br>销售重高 | 目定义<br><b>最小值</b><br>0<br>26000<br>100000 | 最大值<br>26000<br>100000<br>500000        | ×<br>透明度 |        | <b>IIIII</b> III<br>3<br>3 |
| <b>区间名称</b><br>销售重低<br>销售重中<br>销售重高 | 目定义<br>0<br>26000<br>100000               | 最大值<br>26000<br>100000<br>500000        | →<br>透明度 |        | <b>HB</b> \$<br>20<br>20   |
| <b>区间名称</b><br>销售里低<br>销售里中<br>销售里高 | 目定义<br><b>最小值</b><br>0<br>26000<br>100000 | 最大值<br>26000<br>100000<br>500000        | →<br>透明度 |        | <b>HK</b>                  |

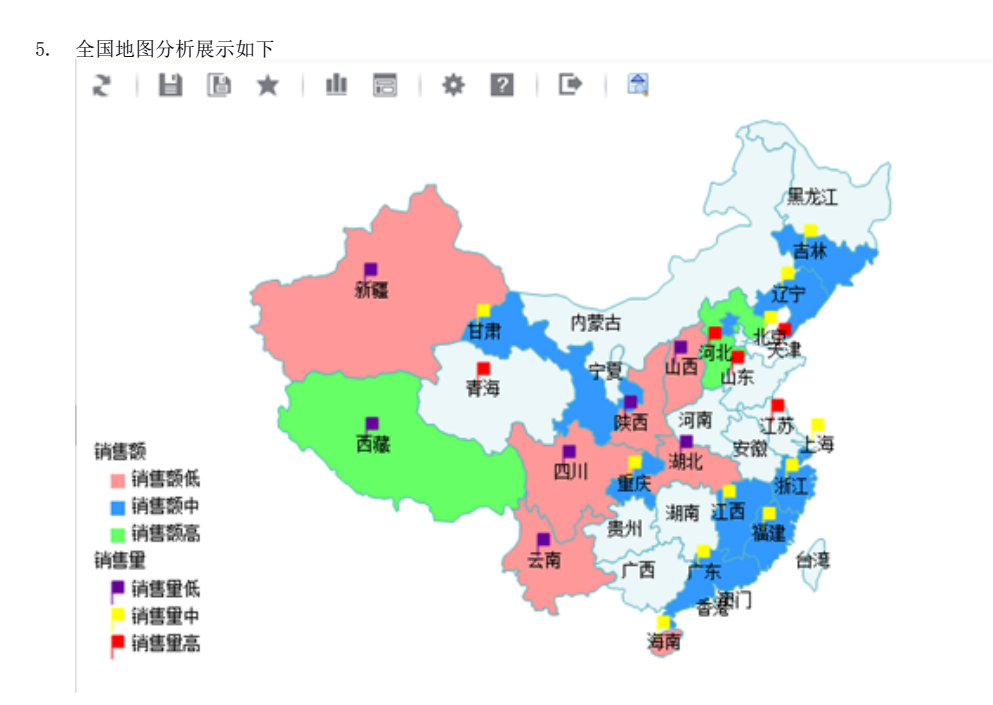

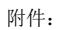

- 示例资源下载: migrate-全国地图.xml
  所使用数据表结构及数据: database.sql